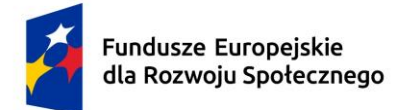

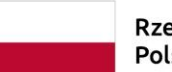

Dofinansowane przez Unię Europejską

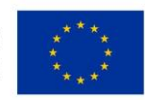

# Politechnika Świętokrzyska Wydział Mechatroniki i Budowy Maszyn

# Kierunek studiów: Mechanika i Budowa Maszyn

# Mateusz Broniś

Materiały dydaktyczne do przedmiotu

# Programowanie obrabiarek CNC i centrów obróbkowych

opracowane w ramach realizacji Projektu "Dostosowanie kształcenia w Politechnice Świętokrzyskiej do potrzeb współczesnej gospodarki" FERS.01.05-IP.08-0234/23

# Kielce, 2025 r.

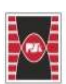

Projekt "Dostosowanie kształcenia w Politechnice Świętokrzyskiej do potrzeb współczesnej gospodarki" nr FERS.01.05-IP.08-0234/23

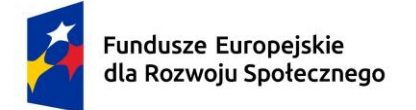

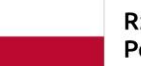

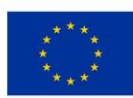

# Spis treści

| 1. Wprowadzenie                                                                       | . 3 |
|---------------------------------------------------------------------------------------|-----|
| 1.1. Uruchamianie i tworzenie nowego pliku Heidenhain iTNC 530                        | . 3 |
| 1.2. Definicja przedmiotu obrabianego                                                 | . 5 |
| 1.3. Test programu                                                                    | . 7 |
| 1.4. Definicja narzędzi                                                               | . 9 |
| 1.5. Wywołanie narzędzia                                                              | 10  |
| 1.6. Funkcje M                                                                        | 11  |
| 1.7. Funkcje toru kształtowego                                                        | 12  |
| 1.8. Wyświetlanie podczas programowania i edycji                                      | 19  |
| 2. Przykładowe zadania                                                                | 19  |
| 2.1. Zadanie 1 kontur kartezjański – płynne najazdy/odjazdy oraz zaokrąglanie naroży. | 19  |
| 2.2. Zadanie 2 kontur kartezjański – ruch kołowy                                      | 22  |
| 2.3. Zadanie 3 Obróbka 5 osiowa - planowanie                                          | 24  |
| 2.4. Zadanie 4 Obróbka 5 osiowa - kieszenie                                           | 28  |
| 2.5. Zadanie 5 Obróbka 5 osiowa – sześć otworów                                       | 31  |
| 2.6. Zadanie 6 Obróbka 5 osiowa – Grawerowanie napisu na powierzchni                  | 34  |
| 3. Spis literatury.                                                                   | 36  |

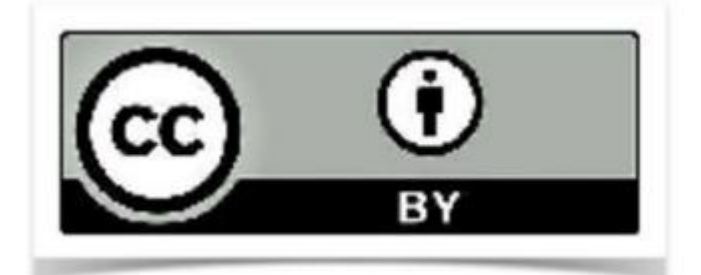

Utwór objęty licencją Creative Commons BY 4.0.

Licencja dostępna pod adresem: https://creativecommons.org/licenses/by/4.0/

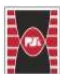

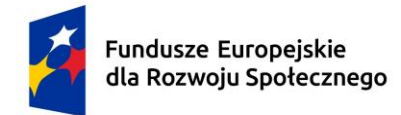

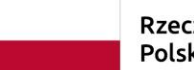

Dofinansowane przez Unię Europejską

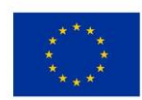

# 1. Wprowadzenie

# 1.1. Uruchamianie i tworzenie nowego pliku Heidenhain iTNC 530

Uruchamianie programu Heidenhain iTNC530. Po uruchomieniu programu naciśnij dwa razy przycisk CE (rys. 1. zielona ramka).

[Tekst alternatywny. Wygląd klawiatury sterowania Heidenhain iTNC 530, możliwość wprowadzania liczb i wybór osi.]

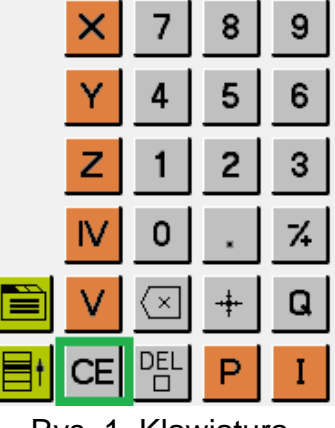

Rys. 1. Klawiatura.

Aby stworzyć swój własny plik, przejdź do trybu pracy programowanie/edycja. Pozostałe tryby zostaną omówione w dalszej części (rys. 2. zielona ramka). [Tekst alternatywny. Tryby pracy programowania oraz obrabiarki.]

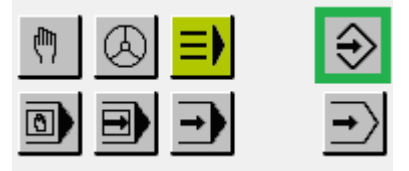

Rys. 2. Tryby pracy.

Następnie wybierz program menadżer (rys. 3. zielona ramka). [Tekst alternatywny. Menadżer plików, kalkulator, funkcja MOD, funkcje pomocy.]

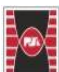

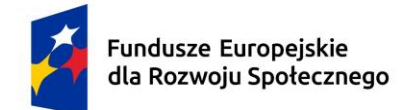

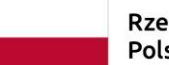

Dofinansowane przez Unię Europejską

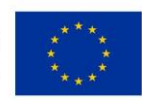

| PGM<br>MGT |     | ERR  |
|------------|-----|------|
| CALC       | мор | HELP |

Rys. 3. Program menadżer.

Z panelu wybierz utworzenie nowego pliku (rys. 4. Zielona ramka). [Tekst alternatywny. Softkeys program menadżera.]

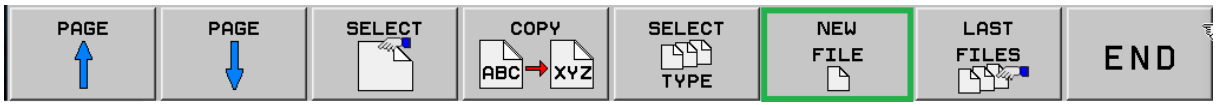

Rys. 4. Pasek dolny

Następnie wprowadź wybraną przez siebie nazwę. Pamiętaj o dodaniu na końcu rozszerzenia .h. Przykład rysunek 5.

[Tekst alternatywny. Nazwa pliku z rozszerzeniem h.]

| Ũ    | New   | file |    |  |
|------|-------|------|----|--|
| File | name: | MB.H |    |  |
|      | Yes   |      | No |  |

Rys. 5. Nazwa pliku MB z rozszerzeniem h.

W kolejne części wybierz jednostki tak jak na rysunku 6. W Europie używamy mm, nie inch (czyli cali).

[Tekst alternatywny. Wybór jednostek mm, inch lub anulowanie.]

| 🗊 N              | ew file   |        |
|------------------|-----------|--------|
| <u>File name</u> | : Przykla | d.h    |
| MM               | INCH      | Cancel |

Rys. 6. Wybór jednostek.

W taki oto sposób stworzyliśmy własny plik oraz uruchomiliśmy obrabiarkę. Przykład poprawnego okna przedstawiono na rysunku 7. [Tekst alternatywny. Widok trybu programu/edycji.]

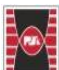

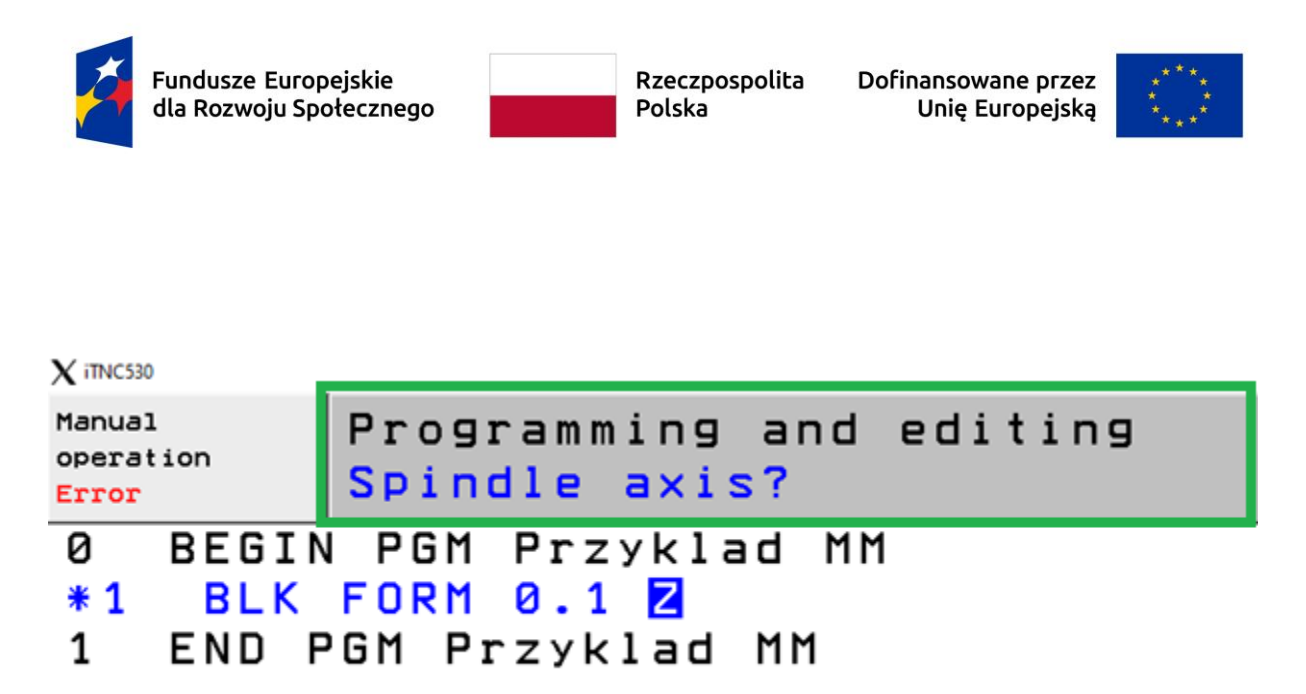

Rys. 7. Poprawne stworzenie pliku na obrabiarce.

W zielonej ramce oprogramowanie będzie na bieżąco zadawać pytania. **Domyślnie wyświetla tryb pracy programowania.** W tym przypadku pyta o oś wrzeciona? W naszych laboratoriach posiadamy obrabiarki pionowe, więc będzie to oś Z. Potwierdź tę informację ENT (enterem).

## 1.2. Definicja przedmiotu obrabianego

Mamy kilka możliwości definicji przedmiotu obrabianego. W zależności od umiejscowienia punktu zerowego. Rysunek 8 przedstawia umiejscowienie narożnikowe punktu zerowego. Natomiast rysunek 9 przedstawia umiejscowienie na środku powierzchni przedmiotu obrabianego.

[Tekst alternatywny. Umiejscowienie narożne punktu zerowego w układzie kartezjańskim.]

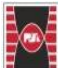

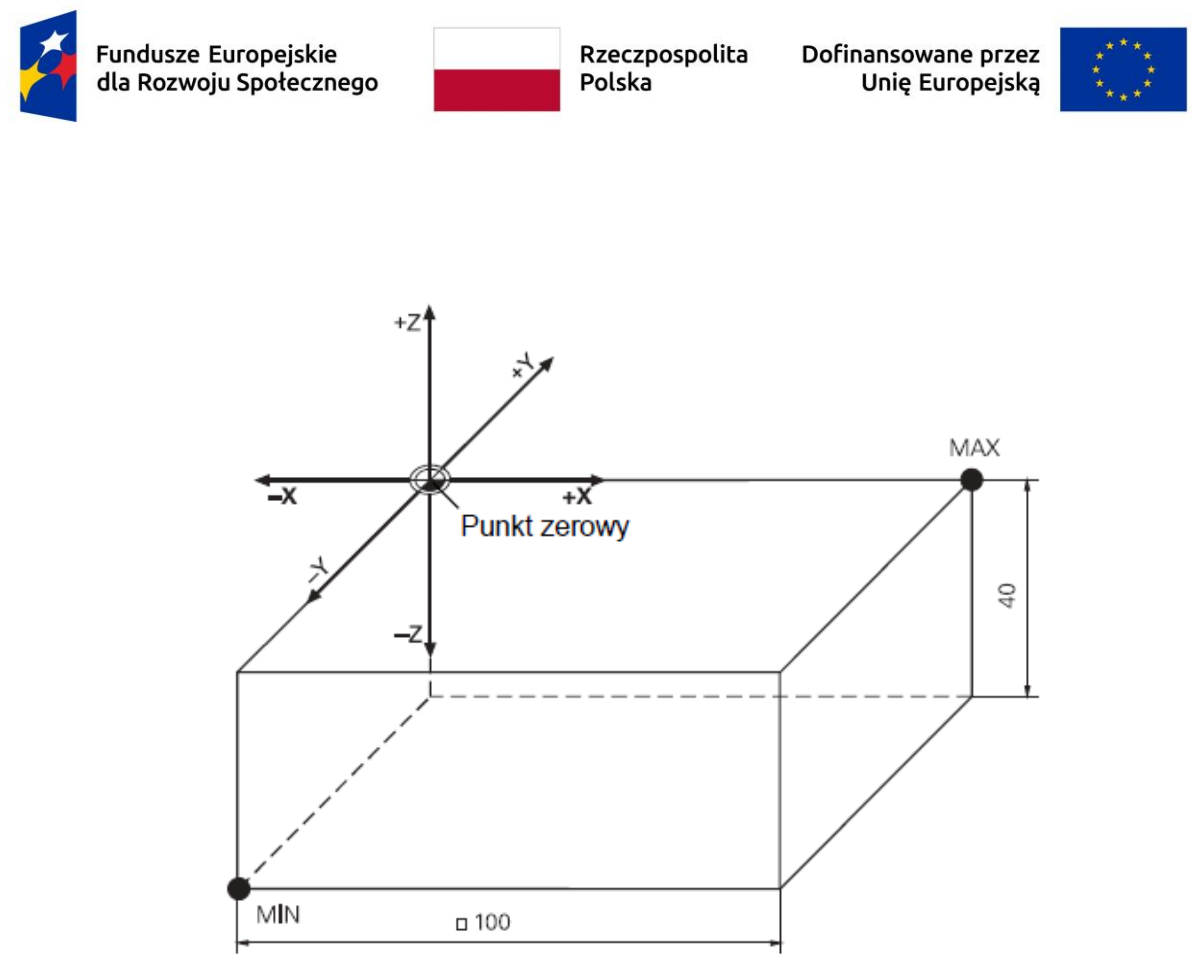

Rys. 8. Umiejscowienie narożne punktu zerowego (Heidenhain, 2020).

[Tekst alternatywny. Umiejscowienie punktu środkowego na środku powierzchni przedmiotu obrabianego w układzie kartezjańskim.]

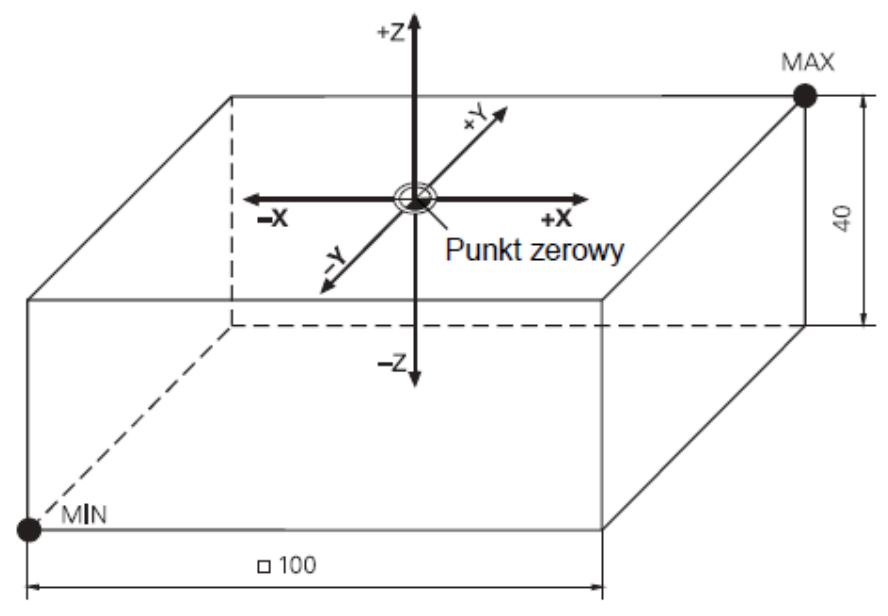

Rys. 9. Umiejscowienie na środku powierzchni przedmiotu obrabianego (Heidenhain, 2020).

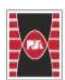

Fundusze Europejskie dla Rozwoju Społecznego

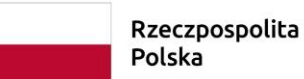

Dofinansowane przez
Unię Europejską

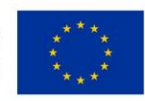

W tej części będziemy definiować współrzędne BLK FORM (przedmiotu obrabianego), takie jak MIN i MAX. Wybierzmy metodę zastosowaną na rysunku 9. Aby zdefiniować przedmiot obrabiany o wymiarach 100 mm x 100 mm x 40 mm. Wystarczy podać wartości takie jak na rysunku 10. Po wprowadzeniu np. X -50 wystarczy nacisnąć ENT (enter).

[Tekst alternatywny. Kod programu zawierający wartości współrzędnych MIN i MAX.]

| 0 | BEGI | N PG | iM Prz | yklad  | MM     |      |
|---|------|------|--------|--------|--------|------|
| 1 | BLK  | FORM | 0.1    | Z X-5  | 0 Y-50 | Z-40 |
| 2 | BLK  | FORM | 0.2    | X+50   | Y+50   | Z+0  |
| 3 | END  | PGM  | Przyk  | lad MM |        |      |
|   |      |      |        |        |        |      |

Rys. 10. Wartości współrzędnych MIN i MAX.

## 1.3. Test programu

Dobrym nawykiem jest sprawdzenie zdefiniowanego przedmiotu obrabianego. Wejdźmy w tryb pracy test programu (rys. 11. Zielona ramka). Test programu sprawdza geometryczne niezgodności, brakujące informacje bądź dane, naruszenia przestrzeni roboczej oraz niemożliwe do wykonania skoki.

[Tekst alternatywny. Menadżer plików, kalkulator, funkcja MOD, funkcje pomocy.]

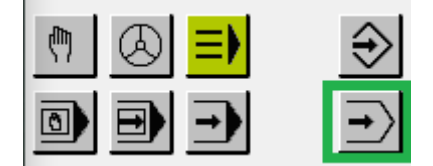

Rys. 11. Tryb pracy test programu.

Pamiętaj, zawsze obrabiarka zapamiętuje ostatnio wczytany program. Więc aby otworzyć nasz program, przejdźmy do naszego pliku. Program menadżer (rys. 3.) i wybierzmy nasz plik. Kiedy już wczytaliśmy nasz plik, przejdźmy do testu z dolnego panelu (softkeys) wybierz RESET + START. Jeżeli na ekranie nie wyświetla nam się symulacja warto przejść do menu głównego dla nastawiania monitora rysunek 12 zielona ramka. Wybieramy z softkeysa (dolny pasek interfejsu) PROGRAM + GRAPHICS.

[Tekst alternatywny. Wybór nastawień monitora oraz możliwości przeskakiwania do wybranych linii kodu obróbczego.]

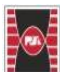

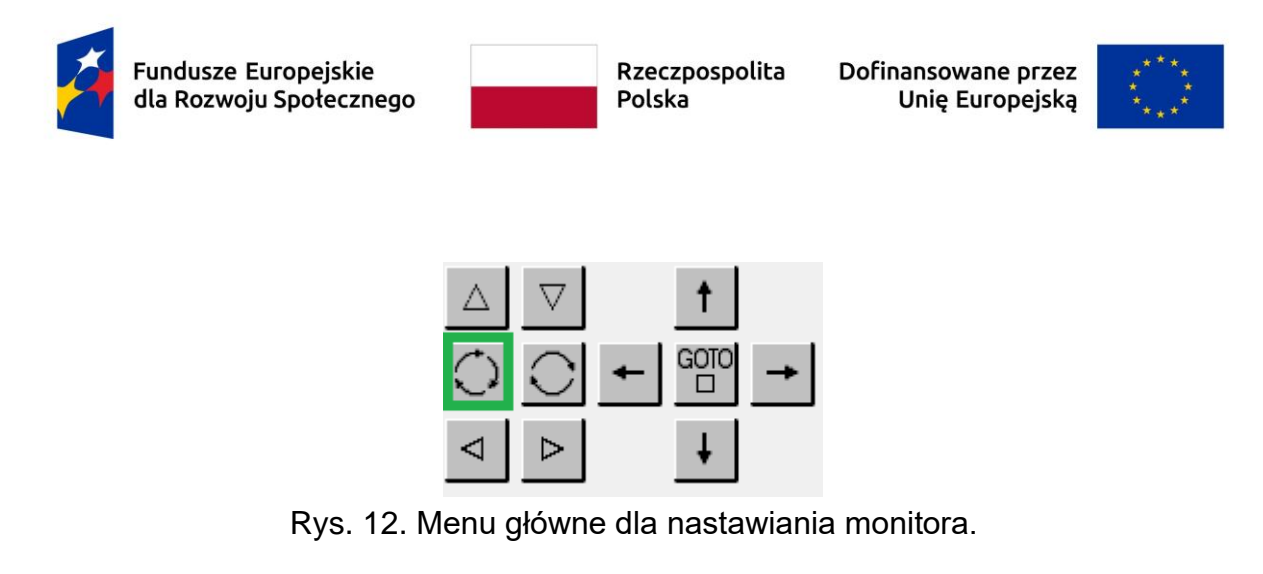

Z Softekysa wybieramy rzut izometryczny (rysunek 13. zielona ramka), tak aby ocenić wizualnie poprawność zdefiniowanego przedmiotu obrabianego. Jeżeli chcemy, możemy wybrać rzut z góry, żółta ramka bądź wszystkie rzuty niebieska ramka.

[Tekst alternatywny. Wygląd testowania programu zawierający kod wraz z symulacją izometryczną.]

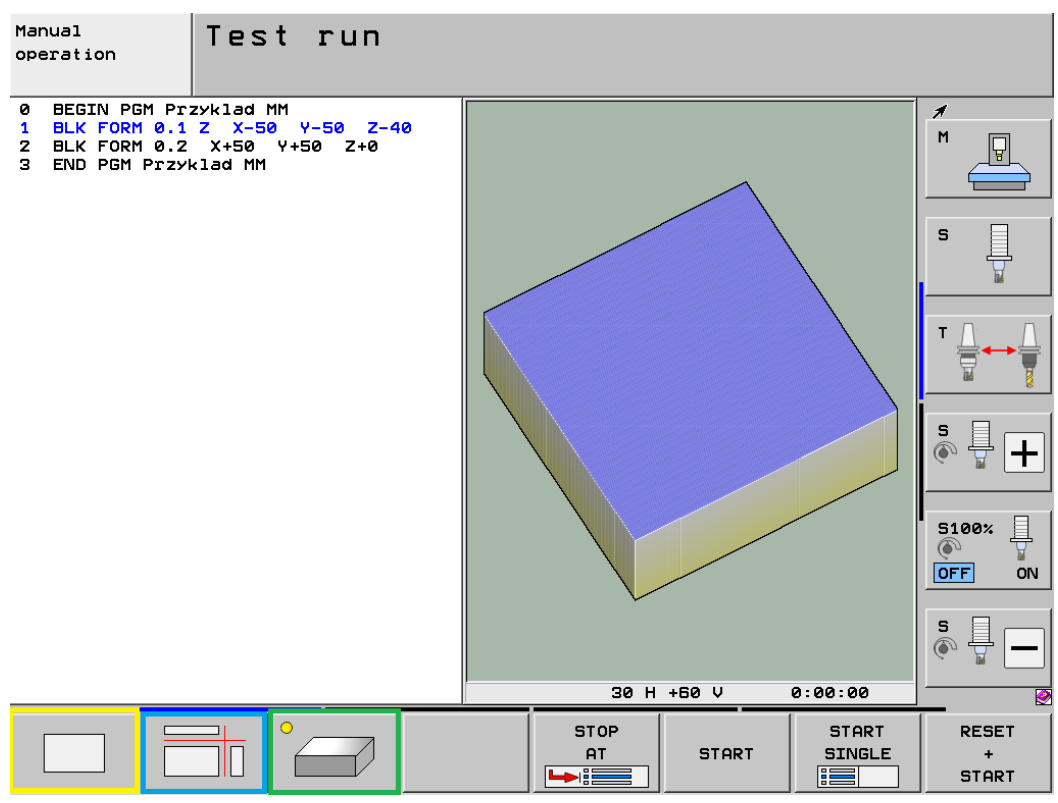

Rys. 13. Widok trybu pracy testu programu w opcji rzutu izometrycznego.

Aby uruchomić symulację, wystarczy nacisnąć RESET + START z softkeysa (dolny pasek interfejsu).

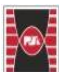

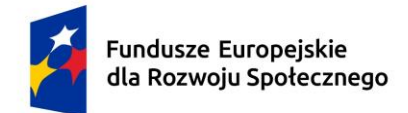

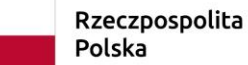

Dofinansowane przez Unię Europejską

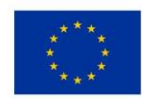

# 1.4. Definicja narzędzi

Aby dodać lub edytować narzędzie, musimy znaleźć się w trybie manualnym/obsługa ręczna (rysunek 14. zielona ramka).

[Tekst alternatywny. Menadżer plików, kalkulator, funkcja MOD, funkcje pomocy.]

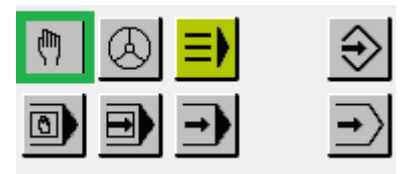

Rys. 14. Tryb pracy ręcznej.

Kolejnym krokiem jest wybranie TOOL TABLE z softkeysa (rysunek 15. zielona ramka).

[Tekst alternatywny. Softkeys zawierający wybór tablicy narzędziowej.]

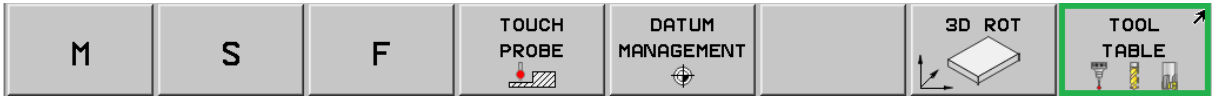

Rys. 15. Interfejs softkeysa w obsłudze ręcznej.

Na interfejsie wyświetlą nam się zdefiniowane narzędzia. Przejdźmy do wiersza 32 (T 32). Aby móc edytować narzędzie trzeba kliknąć przycisk EDIT OFF ON z softkeysa. Musi on zostać przełączony w tryb EDIT ON (rysunek 16 zielona ramka).

[Tekst alternatywny. Softekys tablicy narzędziowej, pozwalający edytować narzędzia.]

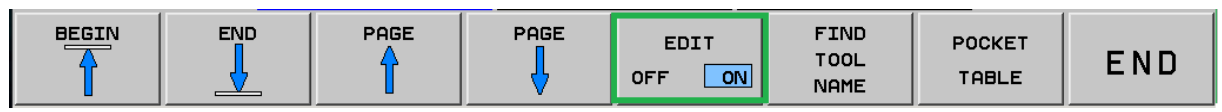

Rys. 16. Interfejs softkeysa w TOOL TABLE.

W kolumnie: NAME definiujemy nazwę narzędzia, L, R, R2 definiujemy wymiary narzędzia, DL, DR, DR2 definiujemy zużycie narzędzia, LCUTS definicja rzeczywistej długości ostrza, ANGLE definicja kąta, pod którym narzędzie może wcinać się w materiał, T-ANGLE definicja kąta wierzchołkowego. Wprowadź wiertło o nazwie WIERTLO-DRILL, długości 123 oraz średnicy 8. Rozwiązanie rysunek 17.

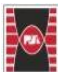

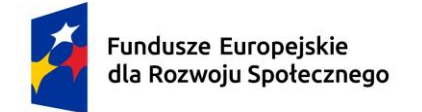

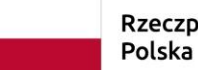

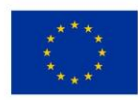

[Tekst alternatywny. Edycja tablicy narzędziowej zawierająca długość, promień narzędzia.]

| Тоо  | l table       | editing      |            |          |    | Test |
|------|---------------|--------------|------------|----------|----|------|
| File | TOOL.T        | MM           |            |          |    | >>   |
|      | NAME<br>DE2   |              | 150        | R        | RZ |      |
| 31   |               |              | +122       | +31      | +0 |      |
| 33   | WIERTED DRIEE |              | +0         | +0       | +0 |      |
| 34   |               |              | +0         | +0       | +0 |      |
| 35   |               |              | +0         | +0       | +0 |      |
|      |               | Due 17 Marou | vodzono na | arzodzio |    |      |

Rys. 17. Wprowadzone narzędzie.

# 1.5. Wywołanie narzędzia

Po definicji przedmiotu obrabianego trzeba wywołać narzędzia. W tym przypadku naciskam TOOL CALL (rysunek 18 zielona ramka).

[Tekst alternatywny. Otwarcie dialogów programowania – wywołanie narzędzia.]

| TOUCH | CYCL | CYCL | LBL  | LBL  |
|-------|------|------|------|------|
| PROBE | DEF  | CALL | SET  | CALL |
| STOP  | TOOL | TOOL | SPEC | PGM  |
|       | DEF  | CALL | FCT  | CALL |

Rys. 18. Wywołanie narzędzia.

My będziemy chcieli wywołać nasze dodane wiertło, podpisane jako T 32. Możemy ręcznie wprowadzić liczbę 32 wybierając TOOL NUMBER (rysunek 19 niebieska ramka) albo TOOL NAME (jeżeli pamiętamy nazwę, rysunek 19 żółta ramka) lub wybrać z softkeysa SELECT (rysunek 19. zielona ramka). [Tekst alternatywny. Softkeys wywołania narzędzia oraz jego możliwości.]

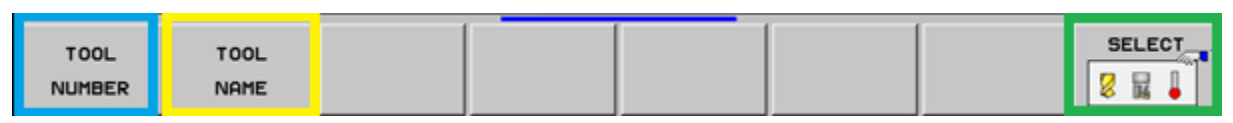

Rys. 19. Softkeys TOOL CALL'a.

Po wybraniu narzędzia przechodzimy ENT dalej. W oknie dialog (w górnym pasku interfejsu) dostaniemy następujące zapytania: oś wrzeciona? Prędkość obrotowa wrzeciona S=?, prędkość posuwu? oraz inne zapytania. Wprowadź tylko prędkość obrotową wrzeciona 1000 oraz prędkość posuwu 500, a następnie

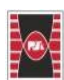

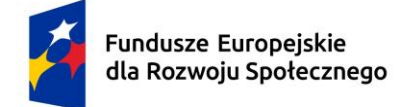

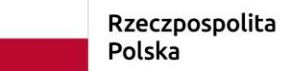

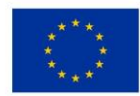

zatwierdź wywołanie narzędzia przyciskiem END. Jeżeli chcemy powrócić do którejś opcji, możemy przesuwać się za pomocą strzałek.

# 1.6. Funkcje M

Podstawowe funkcje M to:

- M0 zatrzymanie programu (pauza, wznowienie przyciskiem START),
- M1 opcjonalne zatrzymanie (działa tylko, jeśli aktywowana jest opcja "STOP" na panelu/softkey),
- M2 koniec programu,
- M30 koniec programu i reset (powrót do początku programu).

Funkcje sterowania wrzecionem:

- M3 obrót wrzeciona zgodnie z ruchem wskazówek zegara (CW),
- M4 obrót wrzeciona przeciwnie do ruchu wskazówek zegara (CCW),
- M5 zatrzymanie wrzeciona.

Funkcje chłodziwa:

- M7 włączenie mgły chłodzącej,
- M8 włączenie chłodzenia zalewowego (pompa chłodziwa),
- M9 wyłączenie chłodziwa.

Aby wprowadzić wybraną funkcję M, wystarczy wybrać CYCL CALL

z klawiatury (rysunek 20 zielona ramka).

[Tekst alternatywny. Menadżer plików, kalkulator, funkcja MOD, funkcje pomocy.]

| TOUCH | CYCL | CYCL | LBL  | LBL  |
|-------|------|------|------|------|
| PROBE | DEF  | CALL | SET  | CALL |
| STOP  | TOOL | TOOL | SPEC | PGM  |
|       | DEF  | CALL | FCT  | CALL |

Rys. 20. CYCL CALL.

Następnie trzeba wybrać CYCLE CALL M z softkeysa (rysunek 21 zielona ramka). [Tekst alternatywny. Softekys wywołania cykli.]

| CYCLE | CYCLE | CYCLE |  |  |
|-------|-------|-------|--|--|
| CALL  | CALL  | CALL  |  |  |
| м     | PAT   | POS   |  |  |

Rys. 21. Softkey CYCL CALL.

Teraz można wprowadzić wartość funkcji M, która nas interesuje.

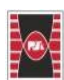

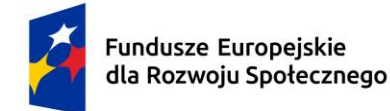

Dofinansowane przez Unię Europejską

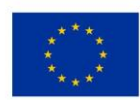

# 1.7. Funkcje toru kształtowego

W tabeli 1. przedstawiono funkcje toru kształtowego z krótkim wyjaśnieniem. Funkcje toru kształtowego służą do precyzyjnego sterowania ruchem narzędzia obróbczego, pozwalają na wykonywanie skomplikowanych, krzywoliniowych trajektorii obróbczych.

| Klawisz         | Funkcja                                         | Zapis                                                                                 |
|-----------------|-------------------------------------------------|---------------------------------------------------------------------------------------|
| APPR<br>DEP     | Dosunięcie narzędzia do<br>konturu i odsunięcie | W zależności od wybranej funkcji                                                      |
| FK              | Programowanie dowolnego<br>konturu              | Dostępne informacje                                                                   |
| CHF             | Fazka                                           | Długość fazy bez podawania osi I posuwu                                               |
| L_P             | Przemieszczenie po prostej                      | Punkt końcowy – współrzędne                                                           |
| CR              | Tor kolowy z promieniem                         | Współrzędne punktu końcowego okręgu, promień<br>okręgu I kierunek obrotu              |
| RND             | Zaokrąglanie naroży                             | Promień okręgu I posuw                                                                |
| CT J            | Tor kołowy tangencjalny<br>początek             | Punkt końcowy okręgu-współrzędne                                                      |
| <sup>4</sup> cc | Punkt środkowy okręgu + ruchy<br>kołowe         | Współrzędne (płaszczyzna obróbki) + współrzędne<br>punktu końcowego i kierunek obrotu |

| Tabela 1 Funkcie toru kształtowego | (Heidenhain 20 | )20) |
|------------------------------------|----------------|------|
|                                    |                |      |

Dosunięcie narzędzia do konturu i odsunięcie. Po wciśnięciu pierwszego klawisza APPR/DEP uruchomią się funkcje na softkeys takie jak na rysunku poniżej. W tabeli 2 przedstawiono opis dosunięć narzędzia do konturu oraz odsunięcia narzędzia.

[Tekst alternatywny. Softkeys funkcji toru kształtowego – dosunięcia narzędzia do konturu i odsunięcia.]

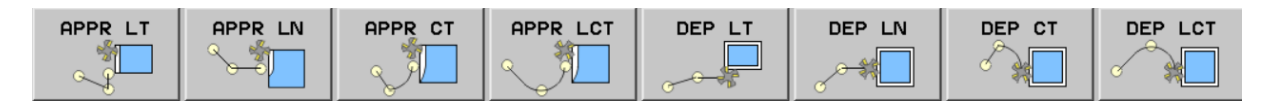

Rys. 22. Softkeys APPR/DEP.

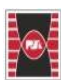

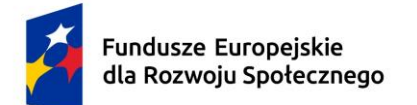

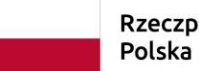

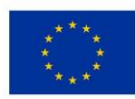

| Forma trajektorii                                                                                                    | Dosunąć narzędzie do<br>konturu | Odsunięcie narzędzia |
|----------------------------------------------------------------------------------------------------|---------------------------------|----------------------|
| Prosta z przyleganiem stycznym                                                                                                    | APPR LT                         | DEP LT               |
| Prosta prostopadła do punktu konturu                                                                                                    |                                 | DEP LN               |
| Tor kołowy z przyleganiem stycznym                                                                                                    |                                 | DEP CT               |
| Tor kołowy z przyleganiem stycznym<br>do konturu, najazd i odjazd do/od<br>punktu pomocniczego poza konturem<br>na przylegającym stycznie odcinku<br>prostej | APPR LCT                        | DEP LCT              |

#### Tabela 2. Formy trajektorii (Heidenhain, 2020)

 APPR LT (APPROACH = najazd) – prosta z przyleganiem stycznym. Najpierw definiujemy punkt startu 1. Następnie za pomocą formy trajektorii definiujemy płynny najazd do pierwszego punktu konturu 2, co zostało przedstawione na rysunku poniżej.

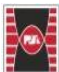

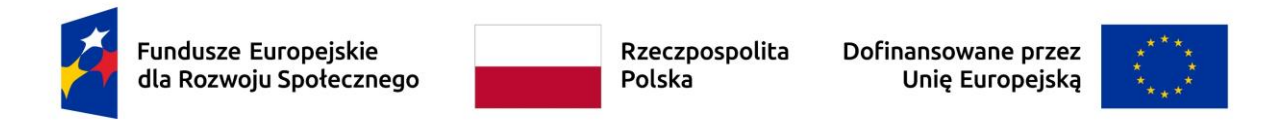

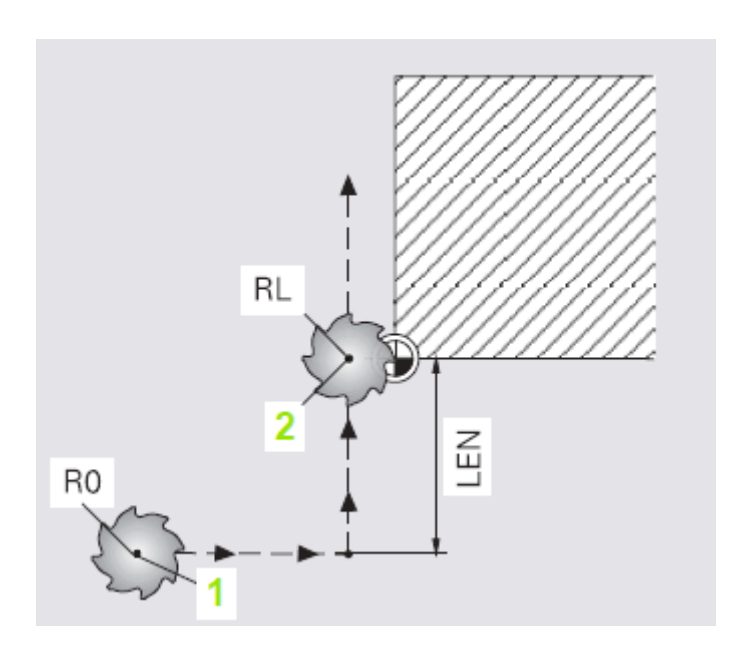

Rys. 23. APPR LT (Heidenhain, 2020).

 APPR LCT – tor kołowy z przyleganiem stycznym do konturu. Najpierw definiujemy punkt startu 1. Następnie za pomocą formy trajektorii definiujemy płynny najazd do pierwszego punktu konturu 2, co zostało przedstawione na rysunku poniżej.

[Tekst alternatywny. Przedstawienie lokalizacji poszczególnych punktów omówionych w przykładzie.]

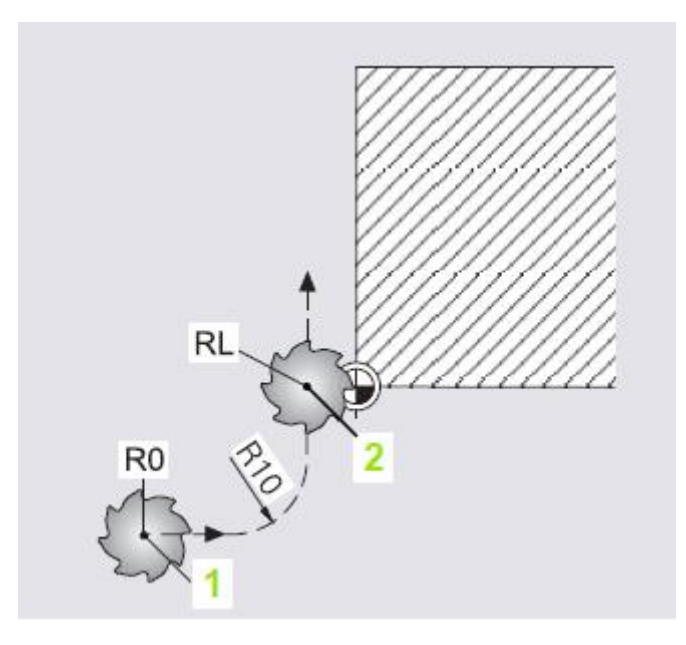

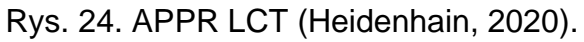

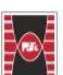

Politechnika Świętokrzyska Kielce University of Technology

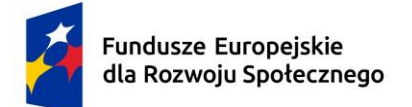

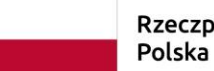

Dofinansowane przez Unię Europejską

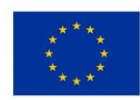

- DEP LT (DEPARTURE = odjechać) prosta z przyleganiem stycznym. Najpierw definiujemy punkt ostatni konturu 1. Następnie za pomocą formy trajektorii definiujemy płynny odjazd od punktu końcowego 2, co zostało przedstawione na rysunku poniżej.
- [Tekst alternatywny. Przedstawienie lokalizacji poszczególnych punktów omówionych w przykładzie.]

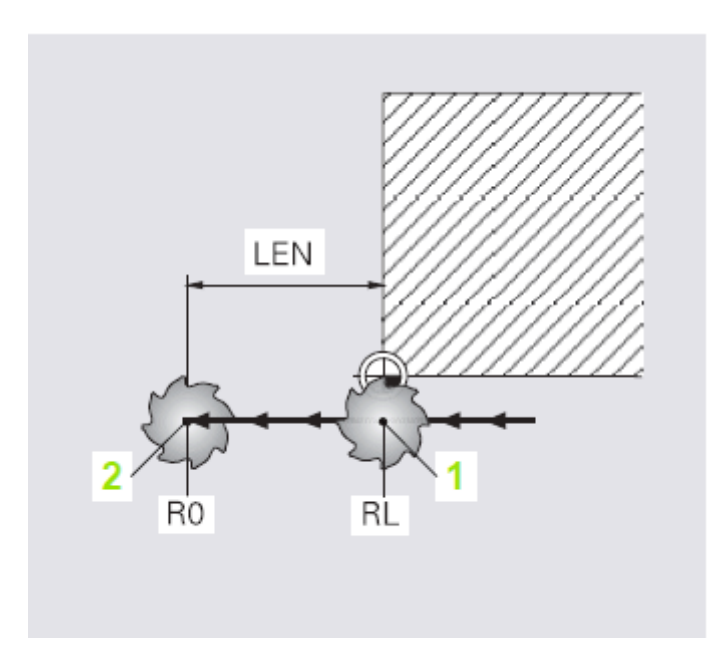

Rys. 25. DEP LT (Heidenhain, 2020).

 DEP LCT (DEPARTURE = odjechać) – prosta z przyleganiem stycznym. Najpierw definiujemy punkt ostatni konturu 1. Następnie za pomocą formy trajektorii definiujemy płynny odjazd od punktu końcowego 2, co zostało przedstawione na rysunku poniżej.

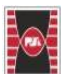

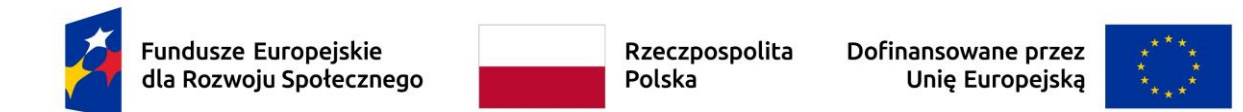

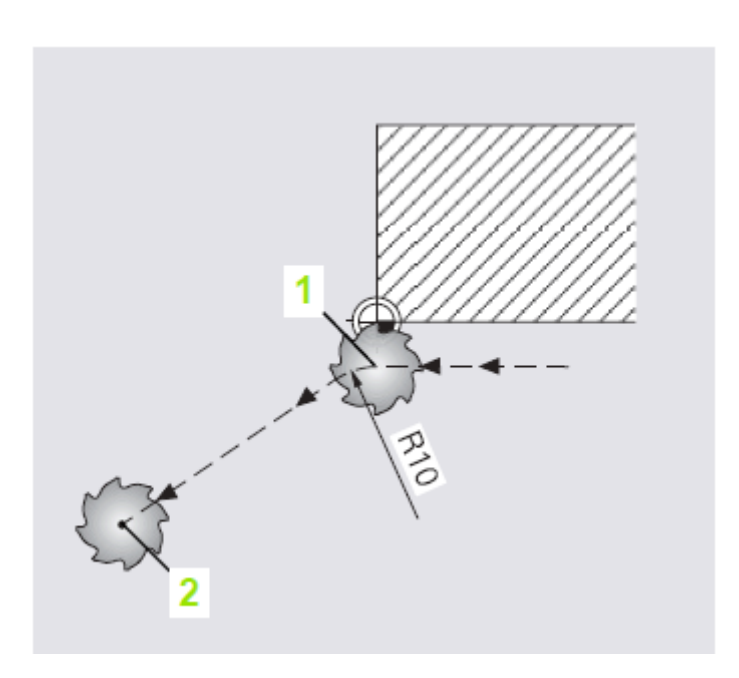

Rys. 26. DEP LCT (Heidenhain, 2020).

Punkt środkowy okręgu + tor kołowy. Zapis absolutnie, odnośnie punktu zerowego obrabianego przedmiotu (CC X... Y...). Inkrementalnie, w odniesieniu do ostatnio zaprogramowanej pozycji (CC IX... IY...). Przejęcie ostatnio zaprogramowanej pozycji (CC).

b punkt końcowy okręgu (C X... Y...) oraz kierunek obrotu (DR±). Przykład dla pełnego koła poniżej.

L X+45 Y+25 RL

o, C

CC X+25 Y+25

C X+45 Y+25 DR-

Odpowiedź rysunek poniżej.

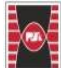

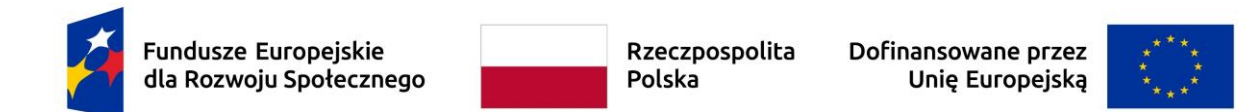

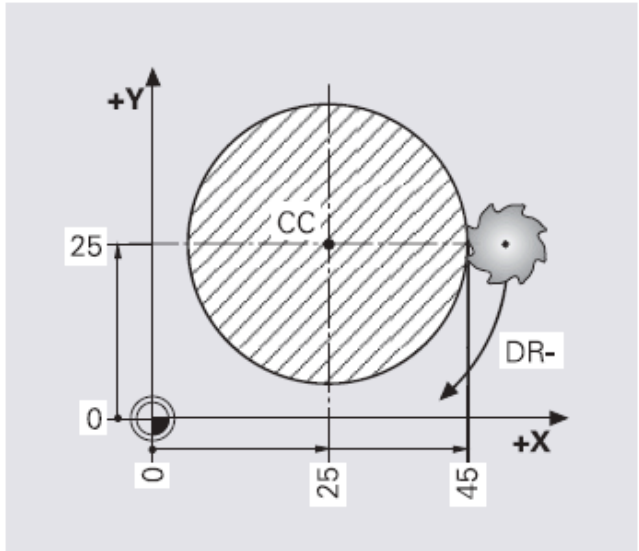

Rys. 27. Przykład koła pełnego (Heidenhain, 2020).

Tor kołowy tangencjonalnie. Punkt końcowy okręgu – współrzędne.

Przykład:

P1: L X... Y... R:/RR

P2: L X... Y...

P3: CT X... Y...

Odpowiedź rysunek poniżej.

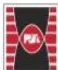

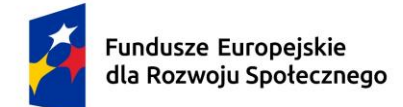

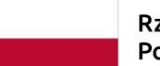

Dofinansowane przez Unię Europejską

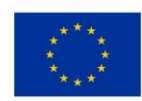

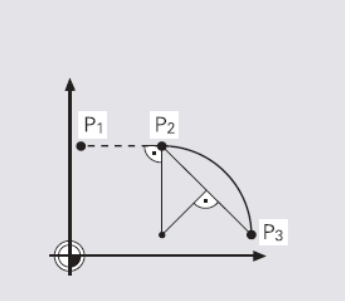

Rys. 28. Tor kołowy tangencjalnie (Heidenhain, 2020).

Promień okręgu. punkt końcowy okręgu – współrzędne, promień okręgu oraz kierunek obrotu.

Przykład:

P1: L X... Y...

P2: X... Y... RL/RRP3: CR X... Y... R± DR±

Odpowiedź rysunek poniżej.

[Tekst alternatywny. Przedstawienie lokalizacji poszczególnych punktów omówionych w przykładzie.]

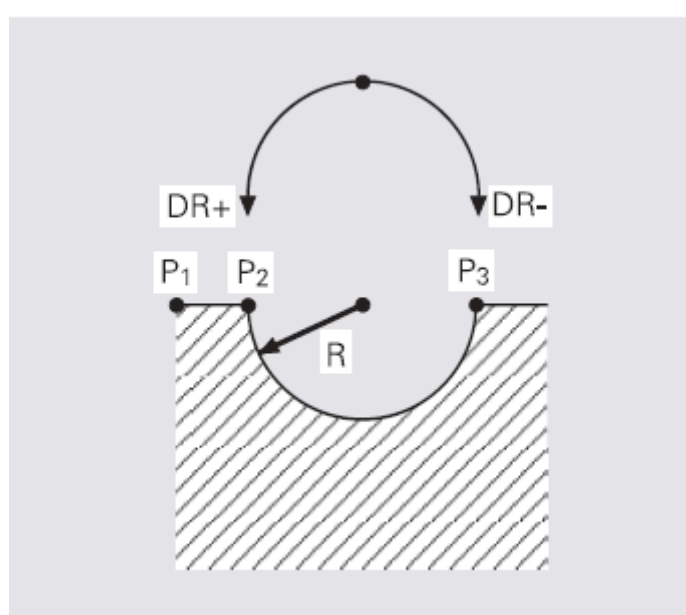

Rys. 29. Promień okręgu (Heidenhain, 2020).

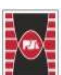

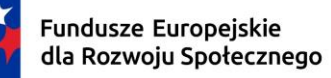

Dofinansowane przez Unię Europejską

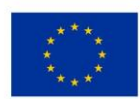

## 1.8. Wyświetlanie podczas programowania i edycji

Dobrym nawykiem w trybie programowania/edycji jest włączenie opcji AUTO DRAW ON (rysunek poniżej zielona ramka) oraz BLOCK NO. SHOW (rysunek poniżej niebieska ramka). Powyższe opcje można znaleźć za pomocą strzałek prawo/lewo

Pozwalają one na wykreślenie ścieżek przejazdowych narzędzia oraz ponumerowanie poszczególnych punktów, linii bądź łuków zgodnie z numeracją linijek kodu. Wtedy kod staje się bardzo czytelny.

|  | Q<br>INFO | BLOCK NO.<br>SHOW<br>OMIT | REDRAW | CLEAR<br>GRAPHICS | AUTO<br>DRAW<br>OFF ON |
|--|-----------|---------------------------|--------|-------------------|------------------------|
|  |           |                           |        |                   |                        |

Rys. 30. Softkeys w trybie programowania/edycji.

## 2. Przykładowe zadania

W tym rozdziale omówione zostaną przykładowe zadania projektowe/laboratoryjne.

# 2.1. Zadanie 1 kontur kartezjański – płynne najazdy/odjazdy oraz zaokrąglanie naroży

Zaprogramujemy przejazd konturowy zawierający płynne najazdy, odjazdy oraz zaokrąglone naroża zgodnie z rysunkiem poniżej.

[Tekst alternatywny. Wykres dwuwymiarowy. Oś X: wymiary w osi X+ długości wyrażone w mm, opis osi Y – wymiary w osi Y+ długości wyrażone w mm.]

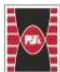

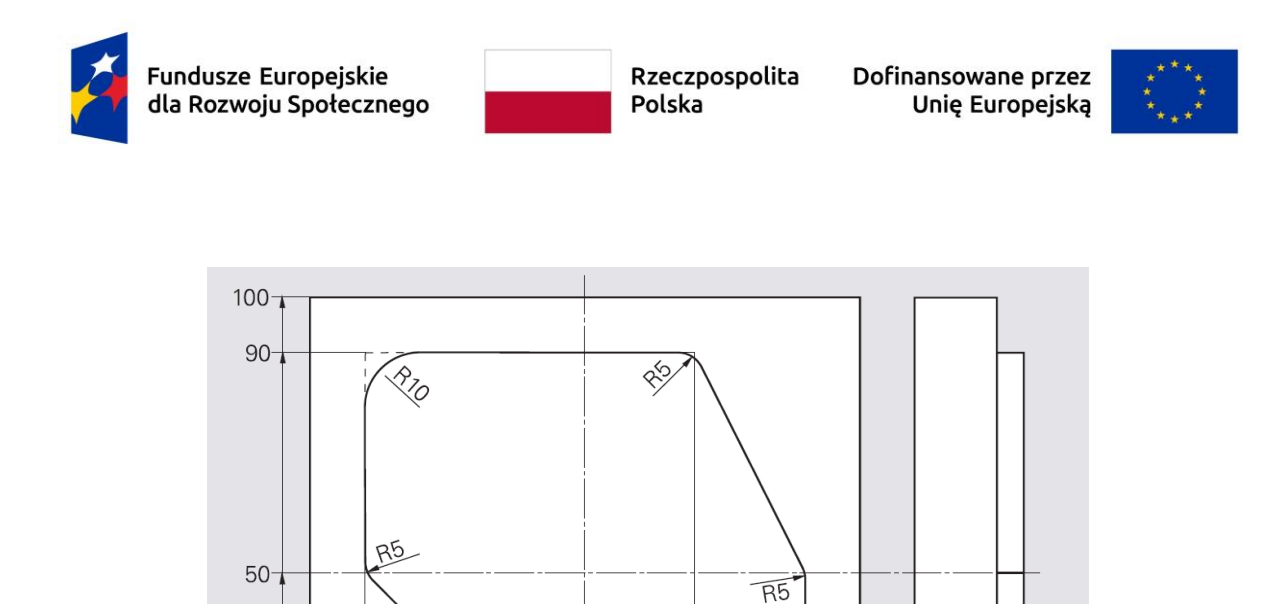

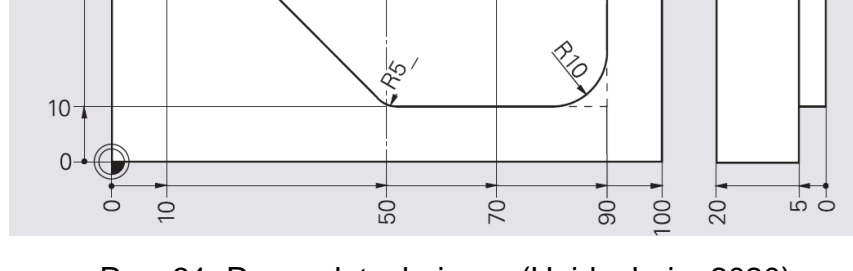

Rys. 31. Rysunek techniczny (Heidenhain, 2020). Wprowadź poniższy kod oraz przetestuj jego działanie.

[Tekst alternatywny. Kod obróbczy wraz z numeracją linii trajektorii ruchu narzędzia na poglądowym rysunku.]

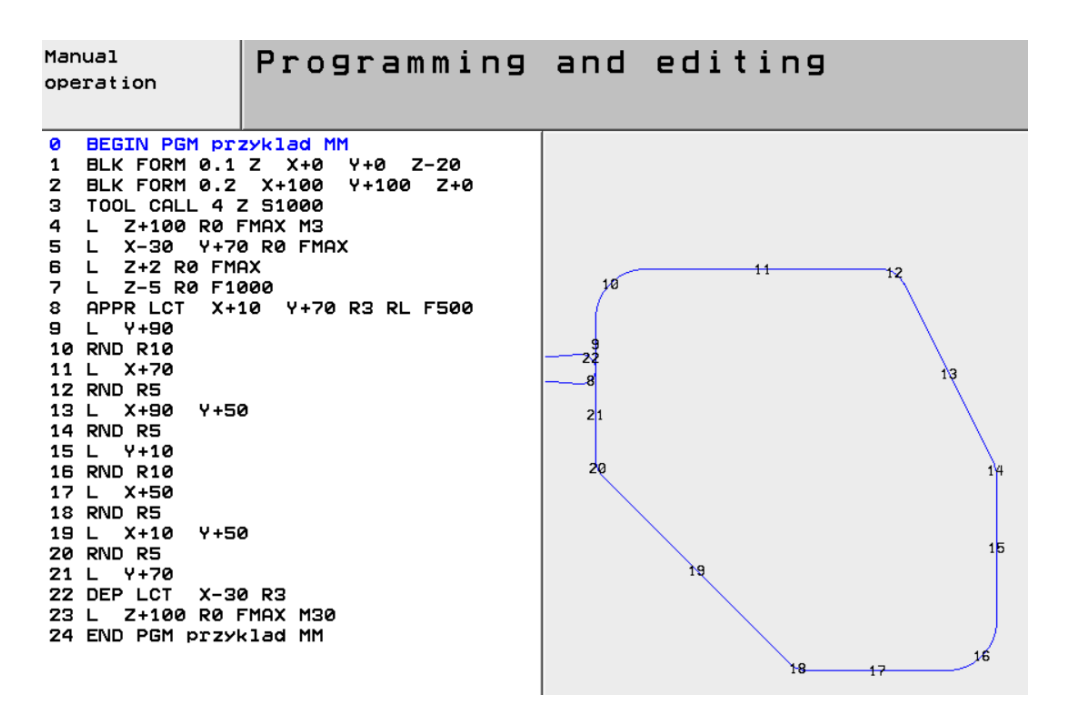

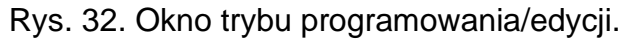

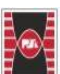

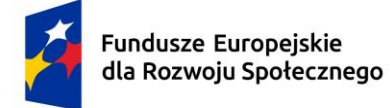

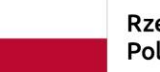

Dofinansowane przez Unię Europejską

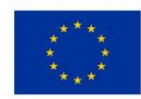

| Poniżej znajdziesz omówienie ko      | odu ob         | róbczego.                                                                                                    |  |  |  |
|--------------------------------------|----------------|----------------------------------------------------------------------------------------------------|--|--|--|
| 0 BEGIN PGM przyklad MM              |                |                                                                                                    |  |  |  |
| 1 BLK FORM 0.1 Z X+0 Y+0 Z-2         | 0              | //Definicja przedmiotu obrabianego                                                                                       |  |  |  |
| 2 BLK FORM 0.2 X+100 Y+100           | Z+0            |                                                                                                    |  |  |  |
| 3 TOOL CALL 4 Z S1000<br>ora:<br>100 |                | //Wywołanie narzędzia nr 4 (średnica 8 mm)<br>z ustawienie prędkości obrotowej wrzeciona na<br>0 obr./min                |  |  |  |
| 4 L Z+100 R0 FMAX M3                 | ustaw<br>wrzec | //Przemieszczenie na bezpieczną odległość,<br>vienie posuwu na MAX oraz włączenie<br>siona zgodnie ze wskazówkami zegara |  |  |  |
| 5 L X-30 Y+70 R0 FMAX                |                | //Najazd punktu pomocniczego z prędkości<br>posuwu MAX                                                                   |  |  |  |
| 6 L Z+2 R0 FMAX                      |                | //Odstęp bezpieczeństwa                                                                                                  |  |  |  |
| 7 L Z-5 R0 F1000                     |                | //Wcięcie w materiał                                                                                                    |  |  |  |
| 8 APPR LCT X+10 Y+70 R3 RL           | F500           | //Płynny najazd                                                                                                    |  |  |  |
| 9 L Y+90                             |                | //Kontur po liniach                                                                                                    |  |  |  |
| 10 RND R10                           |                | //Zaokrąglenie                                                                                                    |  |  |  |
| 11 L X+70                            |                |                                                                                                    |  |  |  |
| 12 RND R5                            |                |                                                                                                    |  |  |  |
| 13 L X+90 Y+50                       |                |                                                                                                    |  |  |  |
| 14 RND R5                            |                |                                                                                                    |  |  |  |
| 15 L Y+10                            |                |                                                                                                    |  |  |  |
| 16 RND R10                           |                |                                                                                                    |  |  |  |
| 17 L X+50                            |                |                                                                                                    |  |  |  |
| 18 RND R5                            |                |                                                                                                    |  |  |  |
| 19 L X+10 Y+50                       |                |                                                                                                    |  |  |  |
| 20 RND R5                            |                |                                                                                                    |  |  |  |
| 21 L Y+70                            |                |                                                                                                    |  |  |  |
| 22 DEP LCT X-30 R3                   |                | //Płynny odjazd                                                                                                    |  |  |  |

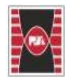

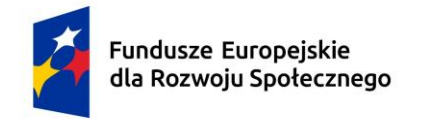

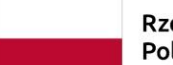

Dofinansowane przez Unię Europejską

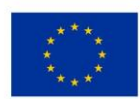

### 23 L Z+100 R0 FMAX M30

//Przemieszczenie poza materiałem, koniec programu

### 24 END PGM przyklad MM

[Tekst alternatywny. Rzut izometryczny przedstawiający obróbkę.]

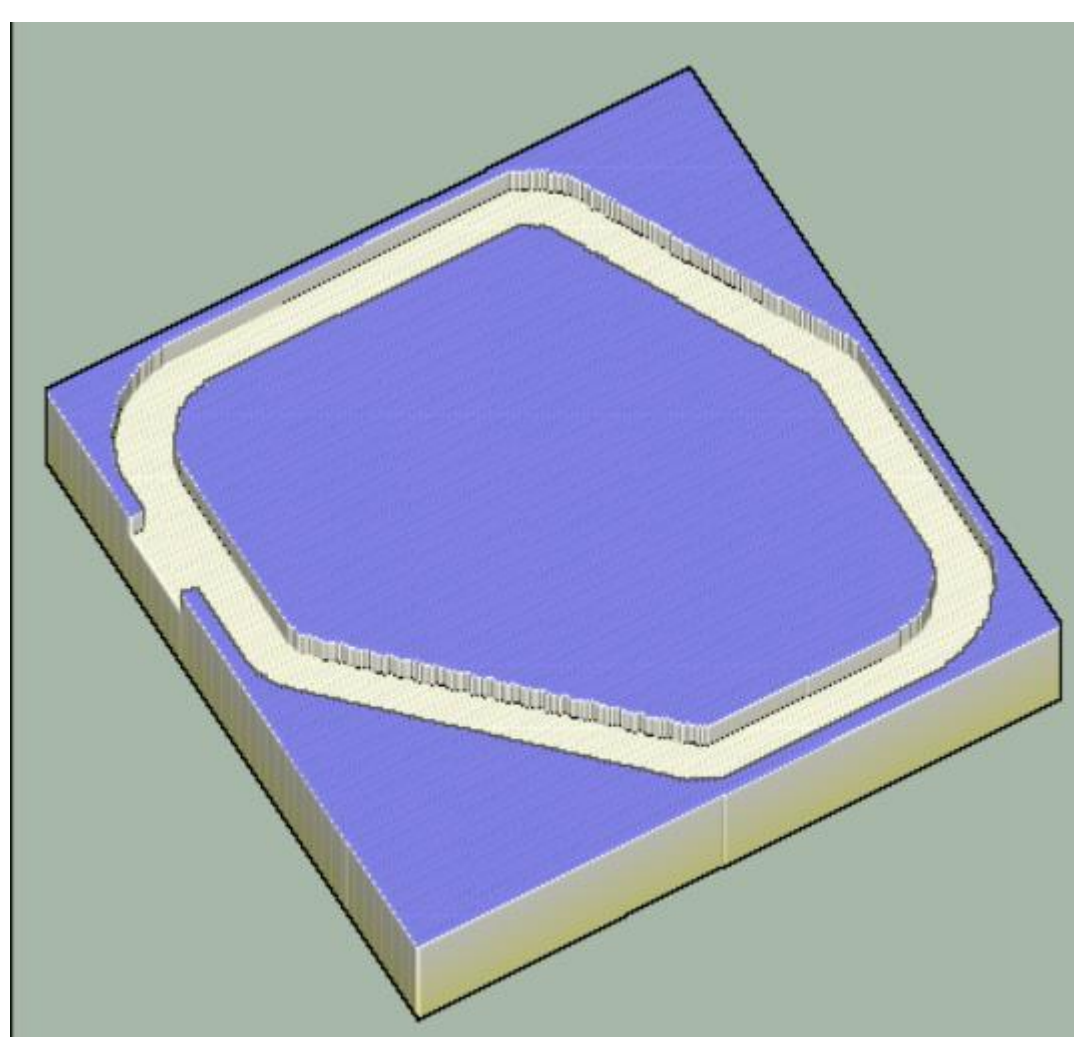

Rys. 33. Tryb pracy testu programu.

# 2.2. Zadanie 2 kontur kartezjański – ruch kołowy

Zaprogramujemy przejazd konturowy zawierający płynne najazdy, odjazdy, zaokrąglone naroża oraz ruchy kołowe zgodnie z rysunkiem poniżej.

[Tekst alternatywny. Wykres dwuwymiarowy. Oś X: wymiary w osi X+ długości wyrażone w mm, opis osi Y – wymiary w osi Y+ długości wyrażone w mm.]

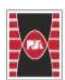

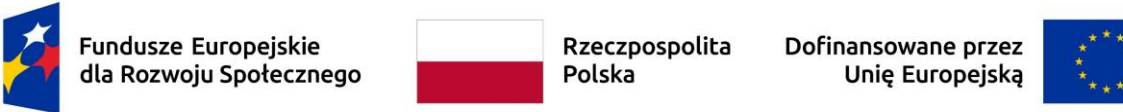

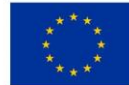

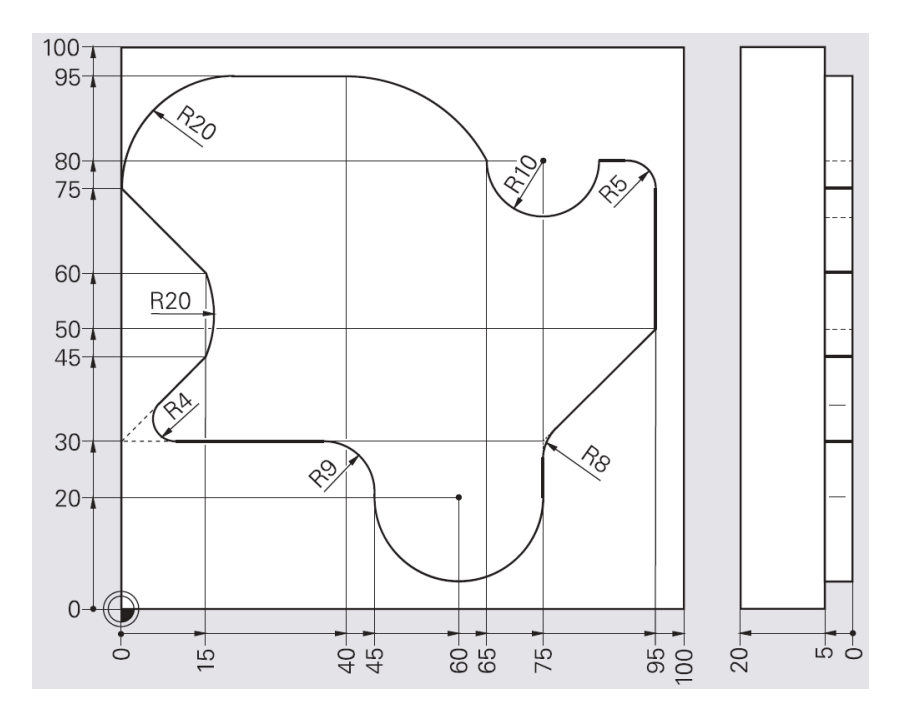

Rys. 34. Rysunek techniczny (Heidenhain, 2020).

Wprowadź poniższy kod oraz przetestuj jego działanie.

[Tekst alternatywny. Kod obróbczy wraz z numeracją linii trajektorii ruchu narzędzia na poglądowym rysunku.]

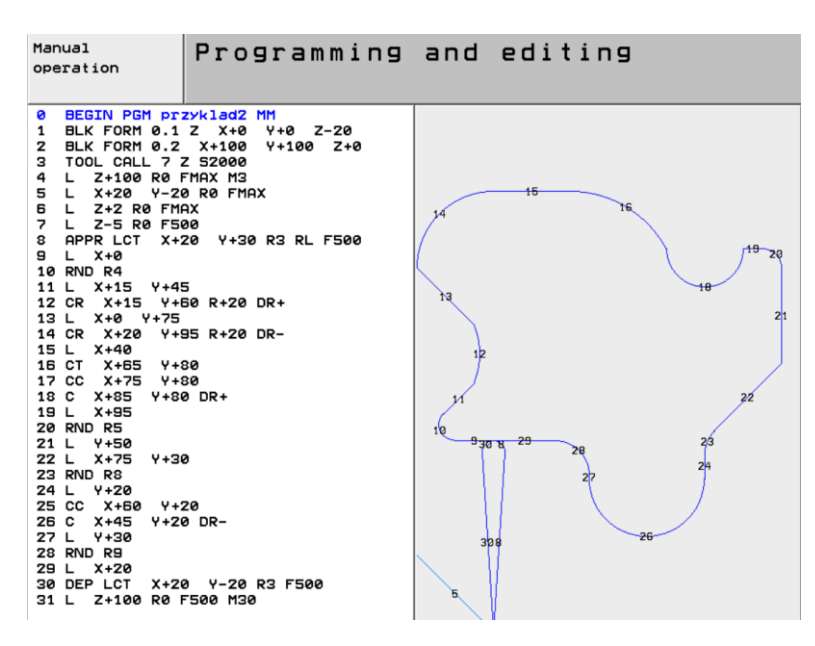

Rys. 35. Okno trybu programowania/edycji.

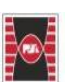

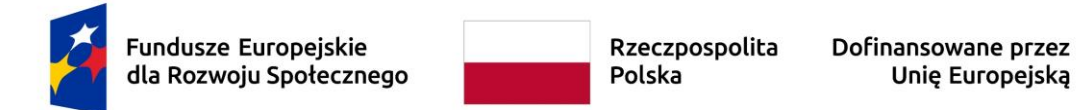

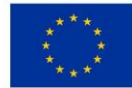

[Tekst alternatywny. Rzut izometryczny przedstawiający obróbkę.]

Rys. 36. Tryb pracy testu programu.

# 2.3. Zadanie 3 Obróbka 5 osiowa - planowanie

Zaprogramujemy planowanie powierzchni czterech ścian (górna pod kątem 10°, krawędzie boczne oraz przednia pod kątem 45°), tak jak na rysunku poniżej.

[Tekst alternatywny. Rzut izometryczny przedstawiający obróbkę.]

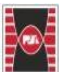

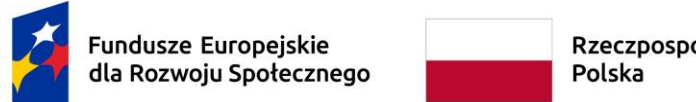

Rzeczpospolita

Dofinansowane przez Unię Europejską

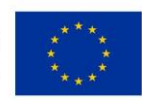

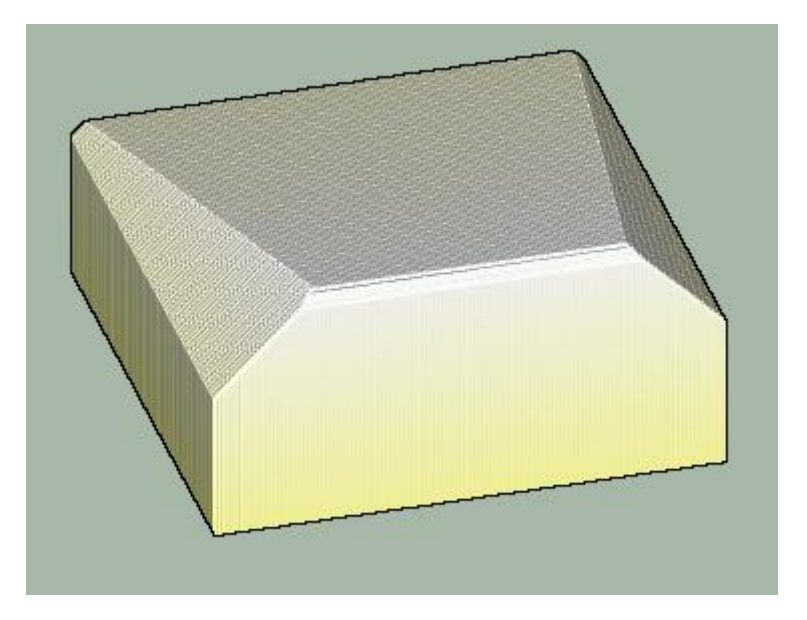

Rys. 37. Tryb pracy testu programu.

Poniżej znajdziesz omówienie kodu obróbczego.

- 0 BEGIN PGM BRO FACE MM
- 1 BLK FORM 0.1 Z X+0 Y+0 Z-50
- 2 BLK FORM 0.2 X+100 Y+100 Z+0
- LBL SET 3 LBL 99 // Etykieta dla powtarzanych operacji ( // Przesunięcie narzędzia do bezpiecznej wysokości 4 L Z+200 R0 FMAX M91 5 L X-200 Y+200 R0 FMAX M91 // Szybkie przemieszczenie do punktu startowego
- 6 TRANS DATUM AXIS X+0 Y+0 Z+0 // Ustawienie punktu zerowego (Przycisk SPEC

FCT , następnie -> PROGRAM FUNCTIONS, dalej -> TRANSFORM, przycisk TRANS

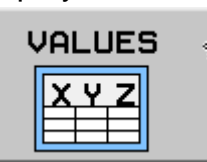

DATUM, a na końcu 7 PLANE RESET TURN FMAX // Resetowanie układu współrzędnych (Przycisk,

> SPEC FCT

następnie -> TILT MACHINING PLANE, dalej -

> RESET, przycisk TURN)

8 LBL 0

// Początek programu

9 TOOL CALL 30 Z S1500 F500

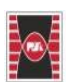

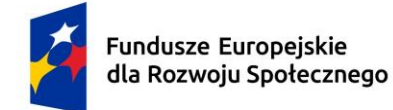

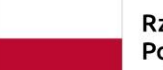

Dofinansowane przez Unię Europejską

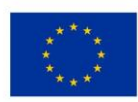

| 10 L X+0 Y+0 Z+100 R0 FMAX M3 M8                                        | // Pozycjonowanie narzędzia,<br>właczenie wrzeciona i chłodziwa |  |  |  |  |  |
|-------------------------------------------------------------------------|-----------------------------------------------------------------|--|--|--|--|--|
| 11 PLANE SPATIAL SPA-10 SPB+0 SF                                        | PC+0 // Ustawienie płaszczyzny                                  |  |  |  |  |  |
|                                                                         | obróbczej(Przycisk, <sup>FCT</sup> następnie ->                 |  |  |  |  |  |
|                                                                         | SPATIAL)                                                        |  |  |  |  |  |
| MOVE DIST100 FMAX                                                       | // Przesunięcie na określoną odległość                          |  |  |  |  |  |
| 12 CYCL DEF 232 FACE MILLING // De                                      | efinicja cyklu frezowania powierzchniowego                      |  |  |  |  |  |
| Q225=+0 // Punkt poczatkowy w osi                                       | x                                                               |  |  |  |  |  |
| Q226=+0 // Punkt początkowy w osi                                       | Y                                                               |  |  |  |  |  |
| Q227=+0 // Punkt początkowy w osi                                       | Z                                                               |  |  |  |  |  |
| Q386=+0 // Punkt końcowy w osi Z                                        |                                                                 |  |  |  |  |  |
| Q218=+100 // Długość drugiego bol<br>Q219=+100 // Długość drugiego bolu |                                                                 |  |  |  |  |  |
| Q202=+2 // Maksymalna głębokość                                         | zanurzenia                                                      |  |  |  |  |  |
| Q369=+0 // Naddatek na dnie                                             |                                                                 |  |  |  |  |  |
| Q370=+1.2 // Maksymalne nakładanie przejść                              |                                                                 |  |  |  |  |  |
| Q207=+500 // Posuw trezowania<br>Q385=+500 // Posuw wykańczajacy        |                                                                 |  |  |  |  |  |
| Q253=+750 // Pozycjonowanie wstęp                                       | ne                                                              |  |  |  |  |  |
| Q200=+2 // Prześwit ustawienia                                          |                                                                 |  |  |  |  |  |
| Q357=+2 // Prześwit boczny                                              | £; <b>4</b>                                                     |  |  |  |  |  |
| Q204=+50 // Drugie ustawienie prześwitu                                 |                                                                 |  |  |  |  |  |
| 13 CYCL CALL // Wywołanie cyklu                                         |                                                                 |  |  |  |  |  |
| 14 CALL LBL 99 // Wywołanie etykiety 9                                  | 99 (powtarzalne operacje)                                       |  |  |  |  |  |
| 15 TOOL CALL 16 Z S1500 F500                                            |                                                                 |  |  |  |  |  |
| 16 L X+0 Y+0 Z+100 R0 FMAX M3 M8                                        |                                                                 |  |  |  |  |  |
| 17 CYCL DEF 7.0 DATUM SHIFT                                             | // Przesunięcie układu współrzędnych                            |  |  |  |  |  |
|                                                                         | (Przycisk, następnie -> COORD>                                  |  |  |  |  |  |
|                                                                         | ~ ~ ~                                                           |  |  |  |  |  |
|                                                                         |                                                                 |  |  |  |  |  |
|                                                                         | TRANSF, następnie -> 🖤 🌱 ).                                     |  |  |  |  |  |
| 19 PLANE SPATIAL SPA+45 SPB+0 SPC+0                                     |                                                                 |  |  |  |  |  |
|                                                                         |                                                                 |  |  |  |  |  |
|                                                                         |                                                                 |  |  |  |  |  |

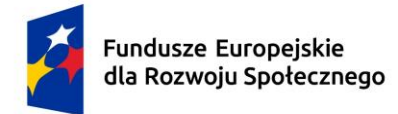

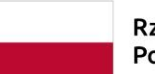

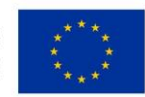

MOVE DIST100 FMAX

## 20 CYCL DEF 232 FACE MILLING // Kolejne frezowanie powierzchniowe

- Q389=+0 // Strategia obróbki
- Q225=+0 // Punkt początkowy w osi X
- Q226=+0 // Punkt początkowy w osi Y
- Q227=+10 // Punkt początkowy w osi Z
- Q386=+0 // Punkt końcowy w osi Z
- Q218=+30 // Długość pierwszego boku
- Q219=+100 // Długość drugiego boku
- Q202=+2 // Maksymalna głębokość zanurzenia
- Q369=+0 // Naddatek na dnie
- Q370=+1.8 // Maksymalne nakładanie przejść
- Q207=+500 // Posuw frezowania
- Q385=+500 // Posuw wykańczający
- Q253=+750 // Pozycjonowanie wstępne
- Q200=+2 // Prześwit ustawienia
- Q357=+2 // Prześwit boczny
- Q204=+50 // Drugie ustawienie prześwitu
- 21 CYCL CALL // Wywołanie cyklu
- 22 CALL LBL 99 // Powtórzenie etykiety 99
- 23 TOOL CALL 16 Z S1500 F500 // Kolejne wywołanie narzędzia 16
- 24 CYCL DEF 7.0 DATUM SHIFT // Przesunięcie układu współrzędnych
- 25 CYCL DEF 7.1 Z-20 // Przesunięcie w osi Z o -20 mm
- 26 L X+0 Y+0 Z+100 R0 FMAX M3 M8 // Pozycjonowanie narzędzia
- 27 PLANE SPATIAL SPA+0 SPB-45 SPC+0 // Ustawienie nowej płaszczyzny
- 28 CYCL DEF 232 FACE MILLING // Kolejne frezowanie powierzchniowe
  - Q389=+0 // Strategia obróbki
  - Q225=+0 // Punkt początkowy w osi X
  - Q226=+0 // Punkt początkowy w osi Y
  - Q227=+10 // Punkt początkowy w osi Z
  - Q386=+0 // Punkt końcowy w osi Z
  - Q218=-30 // Długość pierwszego boku
  - Q219=+100 // Długość drugiego boku
  - Q202=+2 // Maksymalna głębokość zanurzenia
  - Q369=+0 // Naddatek na dnie
  - Q370=+1 // Maksymalne nakładanie przejść
  - Q207=+500 // Posuw frezowania

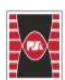

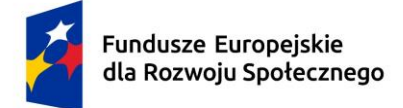

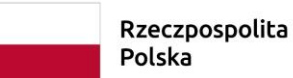

Dofinansowane przez Unię Europejską

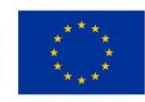

Q385=+500 // Posuw wykańczający Q253=+750 // Pozycjonowanie wstępne Q200=+2 // Prześwit ustawienia Q357=+2 // Prześwit boczny Q204=+50 // Drugie ustawienie prześwitu 29 CYCL CALL // Wywołanie cyklu 30 CALL LBL 99 // Powtórzenie operacji 31 CYCL DEF 7.0 DATUM SHIFT // Kolejne przesunięcie układu współrzędnych 32 CYCL DEF 7.1 Z-20 // Przesunięcie w osi Z o -20 mm 33 CYCL DEF 7.2 X+100 // Przesuniecie w osi X o 100 mm 34 L X+0 Y+0 Z+100 R0 FMAX M3 M8 // Pozycjonowanie narzędzia 35 PLANE SPATIAL SPA+0 SPB+45 SPC+0 // Ustawienie nowej płaszczyzny 36 CYCL DEF 232 FACE MILLING // Kolejne frezowanie powierzchniowe 37 CYCL CALL // Wywołanie cyklu 38 L M30 // Koniec programu 39 END PGM BRO\_FACE MM

# 2.4. Zadanie 4 Obróbka 5 osiowa - kieszenie

Zaprogramujemy cztery kieszenie (circular slot) oraz okrągły otwór (circular pocket) na powierzchni frontalnej elementu z zadania 3, tak jak na rysunku poniżej.

[Tekst alternatywny. Rzut izometryczny przedstawiający obróbkę.]

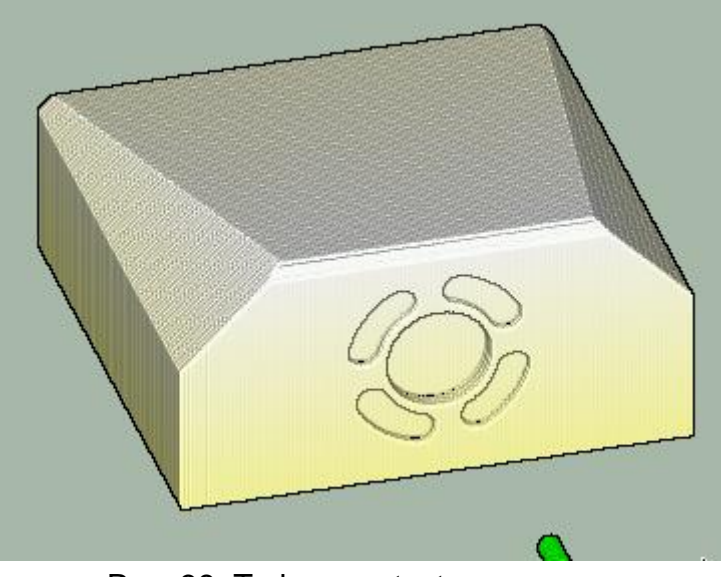

Rys. 38. Tryb pracy testu programu.

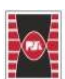

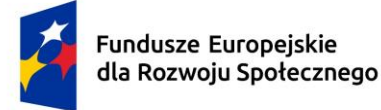

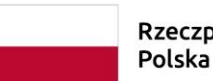

Dofinansowane przez Unię Europejską

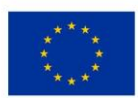

Poniżej znajdziesz omówienie kodu obróbczego. Dopisz poniższy kod pomiędzy linie 37 a 38.

- 38 CALL LBL 99 // Wywołanie etykiety 99
- 39 TOOL CALL 5 Z S1500 F500 // Pobranie narzędzia 5, obroty 1500, posuw 500
- 40 CYCL DEF 7.0 DATUM SHIFT // Definicja przesunięcia bazy
- 41 CYCL DEF 7.1 X+50 // Przesunięcie w osi X o 50

42 CYCL DEF 7.2 Z-25 // Przesunięcie w osi Z o -25

43 L X+0 Y+0 Z+100 R0 FMAX M3 M8 // Przejście na pozycję początkową, chłodzenie włączone

44 PLANE SPATIAL SPA+90 SPB+0 SPC+0 // Ustawienie płaszczyzny obróbki

45 MOVE DIST100 FMAX // Szybkie przemieszczenie o 100 jednostek

46 CYCL DEF 252 CIRCULAR POCKET // Definicja cyklu kieszeni kołowej

Q215+0 // Rodzaj operacji

Q223+20 // Średnica kieszeni

Q368+0 // Naddatek na bokach

Q207+500 // Posuw frezowania

- Q351+1 // Kierunek skrawania: współbieżne lub przeciwbieżne
- Q201-4 // Głębokość skrawania
- Q202+2 // Głębokość skrawania na jedno zagłębienie

Q369+0 // Naddatek na dnie

- Q208+150 // Posuw zagłębiania
- Q338+0 // Wcięcie do wykańczania
- Q200+2 // Odstęp od powierzchni
- Q204+50 // Dodatkowe odsunięcie
- Q366+1 // Zagłębianie

Q385+500 // Posuw wykańczający

47 CYCL CALL // Wywołanie cyklu

48 TOOL CALL 2 Z S1500 F500 // Pobranie narzędzia 2, obroty 1500, posuw 500

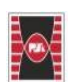

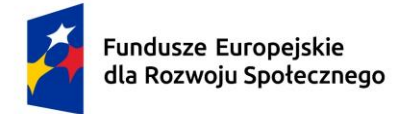

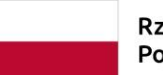

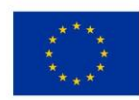

- 49 CYCL DEF 7.0 DATUM SHIFT // Definicja przesunięcia bazy
- 50 CYCL DEF 7.1 X+50 // Przesunięcie w osi X o 50
- 51 CYCL DEF 7.2 Z-25 // Przesunięcie w osi Z o -25

52 L X+0 Y+0 Z+100 R0 FMAX M3 M8 // Przejście na pozycję początkową, chłodzenie włączone

53 PLANE SPATIAL SPA+90 SPB+0 SPC+0 // Ustawienie płaszczyzny obróbki

54 CYCL DEF 254 CIRCULAR SLOT // Definicja cyklu rowka kołowego

- Q215+0 // Rodzaj operacji
- Q219+6 // Szerokość rowka
- Q368+0 // Naddatek na bokach
- Q375+30 // Średnica podziałowa
- Q380+0 // Pozycja referencyjna rowka
- Q216+0 // Środek w osi 1
- Q217+0 // Środek w osi 2
- Q378+30 // Kąt początkowy
- Q248+45 // Kąt skrawania
- Q379+6 // Skok kątowy
- Q374+4 // Liczba powtórzeń
- Q207+500 // Posuw frezowania
- Q351+1 // Kierunek skrawania
- Q201-2 // Głębokość skrawania
- Q202+2 // Głębokość skrawania na jedno zagłębienie
- Q369+0 // Naddatek na dnie
- Q208+150 // Posuw zagłębiania
- Q338+0 // Wcięcie do wykańczania
- Q200+2 // Odstęp od powierzchni
- Q204+50 // Dodatkowe odsunięcie
- Q366+1 // Zagłębianie

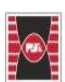

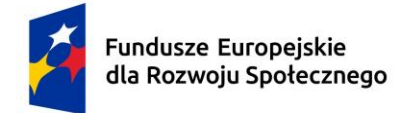

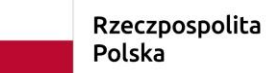

Dofinansowane przez Unię Europejską

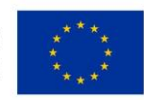

Q385+500 // Posuw wykańczający

55 CYCL CALL // Wywołanie cyklu

56 L M30 // Zakończenie programu

57 END PGM BRO\_POCKET MM // Koniec programu

# 2.5. Zadanie 5 Obróbka 5 osiowa – sześć otworów

Zaprogramujemy sześć otworów na bocznych ściankach splanowanych pod kątem 45° (kontynuacja zadania 4), tak jak na rysunku poniżej.

[Tekst alternatywny. Rzut izometryczny przedstawiający obróbkę.]

Rys. 39. Tryb pracy testu programu.

Poniżej znajdziesz omówienie kodu obróbczego. Dopisz poniższy kod pomiędzy linie 55 a 56.

56 CALL LBL 99

57 TOOL CALL 5 Z S1500 F500

58 CYCL DEF 7.0 DATUM SHIFT

59 CYCL DEF 7.1 Z-20

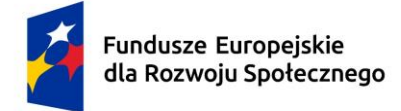

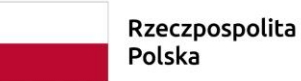

a Dofinansowane przez Unię Europejską

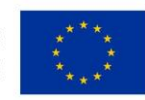

- 60 L X+0 Y+0 Z+100 R0 FMAX M3 M8
- 61 PLANE SPATIAL SPA+0 SPB-45 SPC+0

MOVE DIST100 FMAX

- 62 CYCL DEF 200 DRILLING
  - Q200=+2 ;SET-UP CLEARANCE
  - Q201=-5 ;DEPTH
  - Q206=+150 ;FEED RATE FOR PLNUNG
  - Q202=+5 ;PLUNGING DEPTH
  - Q210=+0 ;DWELL TIME AT TOP
  - Q203=+0 ;SURFACE COORDINATE
  - Q204=+50 ;2ND SET-UP CLEARANCE
  - Q211=+0 ;DWELL TIME AT DEPTH
- 63 CYCL DEF 221 CARTESIAN PATTERN
  - Q225=+15 ;STARTING PNT 1ST AXIS
  - Q226=+10 ;STARTING PNT 2ND AXIS
  - Q227=+30 ;SPACING IN 1ST AXIS
  - Q228=+10 ;SPACING IN 2ND AXIS
  - Q229=+6 ;NUMBER OF COLUMNS
  - Q230=+5 ;NUMBER OF LINES
  - Q231=+0 ;ANGLE OF ROTATION
  - Q240=+2 ;SET-UP CLEARANCE
  - Q203=+0 ;SURFACE COORDINATE
  - Q204=+50 ;2ND SET-UP CLEARANCE
  - Q301=+1 ;MOVE TO CLEARANCE
- 64 CALL LBL 99
- 65 CYCL DEF 7.0 DATUM SHIFT
- 66 CYCL DEF 7.1 Z-20

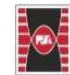

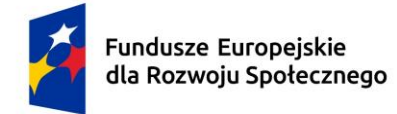

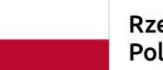

Dofinansowane przez Unię Europejską

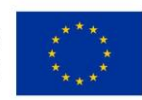

67 CYCL DEF 7.2 X+100

- 68 L X+0 Y+0 Z+100 R0 FMAX M3 M8
- 69 PLANE SPATIAL SPA+0 SPB+45 SPC+0
  - MOVE DIST100 FMAX
- 70 CYCL DEF 200 DRILLING
  - Q200=+2 ;SET-UP CLEARANCE
  - Q201=-5 ;DEPTH
  - Q206=+150 ;FEED RATE FOR PLNUNG
  - Q202=+5 ;PLUNGING DEPTH
  - Q210=+0 ;DWELL TIME AT TOP
  - Q203=+0 ;SURFACE COORDINATE
  - Q204=+50 ;2ND SET-UP CLEARANCE
  - Q211=+0 ;DWELL TIME AT DEPTH
- 71 CYCL DEF 221 CARTESIAN PATTERN
  - Q225=-15 ;STARTING PNT 1ST AXIS
  - Q226=+10 ;STARTING PNT 2ND AXIS
  - Q227=+30 ;SPACING IN 1ST AXIS
  - Q228=+10 ;SPACING IN 2ND AXIS
  - Q229=+6 ;NUMBER OF COLUMNS
  - Q230=+5 ;NUMBER OF LINES
  - Q231=+0 ;ANGLE OF ROTATION
  - Q240=+2 ;SET-UP CLEARANCE
  - Q203=+0 ;SURFACE COORDINATE
  - Q204=+50 ;2ND SET-UP CLEARANCE
  - Q301=+1 ;MOVE TO CLEARANCE
- 72 L M30
- 73 END PGM BRO\_POCKET MM

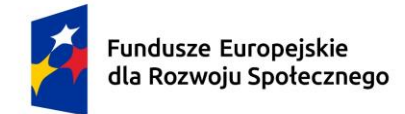

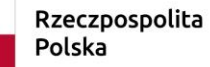

Dofinansowane przez Unię Europejską

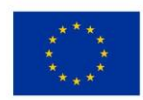

# 2.6. Zadanie 6 Obróbka 5 osiowa – Grawerowanie napisu na powierzchni

Zaprogramujemy grawerowanie napisu BRONIS na powierzchni górnej splanowanej pod kątem 45° (kontynuacja zadania 5), tak jak na rysunku poniżej.

[Tekst alternatywny. Rzut izometryczny przedstawiający obróbkę.]

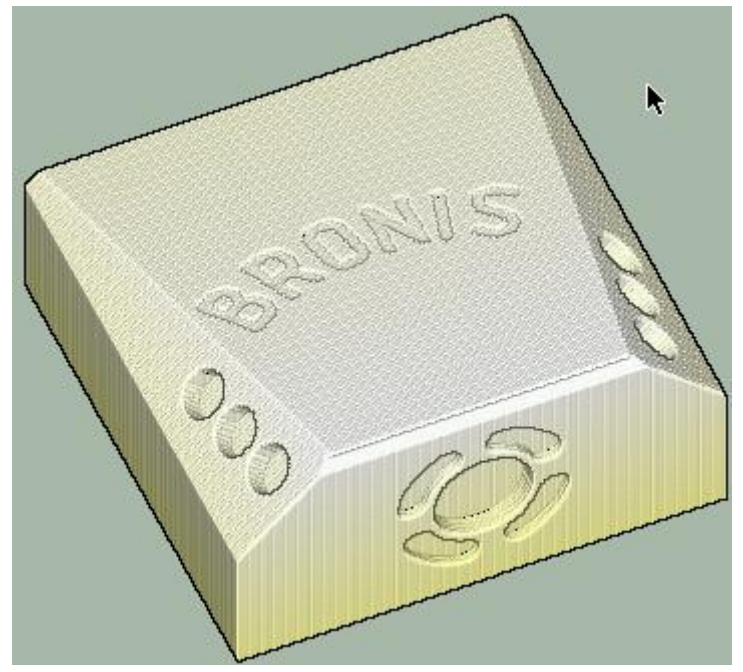

Rys. 40. Tryb pracy testu programu.

Poniżej znajdziesz omówienie kodu obróbczego. Dopisz poniższy kod pomiędzy linie 71 a 72.

72 CALL LBL 99

73 TOOL CALL 1 Z S1500 F500

74 CYCL DEF 7.0 DATUM SHIFT

75 CYCL DEF 7.1 X+50

76 L X+0 Y+0 Z+100 R0 FMAX M3 M8

77 PLANE SPATIAL SPA-10 SPB+0 SPC+0

MOVE DIST100 FMAX

78 CYCL DEF 225 ENGRAVING

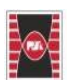

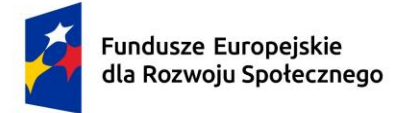

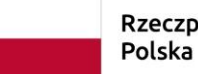

Dofinansowane przez Unię Europejską

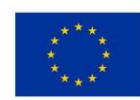

Q500="BRONIS" ;ENGRAVING TEXT

- Q513=+12 ;CHARACTER HEIGHT
- Q514=+2 ;SPACE FACTOR
- Q515=+0 ;FONT
- Q516=+1 ;TEXT ARRANGEMENT
- Q374=+90 ;ANGLE OF ROTATION
- Q517=+50 ;CIRCLE RADIUS
- Q207=+500 ;FEED RATE FOR MILLING
- Q201=-0.5 ;DEPTH
- Q206=+150 ;FEED RATE FOR PLUNNG
- Q200=+2 ;SET-UP CLEARANCE
- Q203=+0 ;SURFACE COORDINATE
- Q204=+50 ;2ND SET-UP CLEARANCE
- CYCL CALL
- 80 CALL LBL 99
- 81 L M30

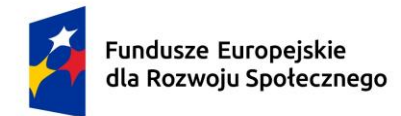

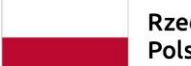

Dofinansowane przez Unię Europejską

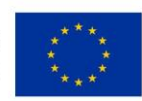

# 3. Spis literatury

 Heidenhain iTNC 530 - Podręcznik obsługi dla użytkownika M., (https://content.heidenhain.de/doku/tnc\_guide/pdf\_files/iTNC530/34049x-05/zyklen/670\_388-P0.pdf, dostępny 30.12.2024).

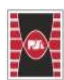